## **履修取消の手順** ※通年科目を取り消す場合は、春学期履修取消期間中に作業してください (秋学期に通年科目を取り消しすることはできません)

1ページ目

| HOSEI                                                                                                    |                                                |                                                                                                    |
|----------------------------------------------------------------------------------------------------|------------------------------------------------|----------------------------------------------------------------------------------------------------|
| 学生メニュー / Stud                                                                                                    | ent Menu                                       |                                                                                                    |
| 学生メニュー                                                                                                    |                                                |                                                                                                    |
| 授業·時間割                                                                                                    |                                                |                                                                                                    |
| ● 授業·時間割照会 / Cou<br>● <u>休請状況照会 / Class C</u><br>● 補請状況照会 / Makeup                                                                                                    | rse Timetable<br>ancellation<br>9 Classes      | ● 抽選授業履修申請<br>● 履修申請 / Registration Application<br>● 履修取消 / Registration Cancellation<br>● 成績通知書印刷 / Grade Notification |
| 「「「古」その他・リンク」                                                                                                    |                                                |                                                                                                    |
| ① https://www.as.hosei.ac.jp/にログインする<br>「履修取消」メニューを<br>選択してください                                                                                                    |                                                |                                                                                                    |
| 2017 年度 / Year 春学期 / Spring Semester 履修申請状況 / Application for Registration (前回履修申請C<br>破線付ぎテキストにカーソルを合わせると、全文を確認できます。/ If you move the cursor over the text with                        |                                                |                                                                                                    |
| 科目の操作 / Class Operation                                                                                                    |                                                |                                                                                                    |
| アイコンの種別 / Icon Classification - 履修科目の取消 / Cancel Class  図 取消のキャンセル / Undo Cance                                                                                                    |                                                |                                                                                                    |
|                                                                                                    |                                                |                                                                                                    |
| ■履修科目 / Registered Class                                                                                                    | es 🛛                                           |                                                                                                    |
| □時限 / Period □時限 / Period ○通年 / Year Round 音学期 / Spring Semester 音学期 (※ / First Half of Spring Semester 春学期(※ / Second Half of Spring Semester 市か谷 (2.0単位) ① 取消をする科目の 「マイナスボタン」を押してください |                                                |                                                                                                    |
|                                                                                                    |                                                |                                                                                                    |
| 履修取角確認/Confirmation of Reg                                                                                                    | istration Cancellation                         |                                                                                                    |
| 曜時 / Day and Period                                                                                                    | 音子斯投表 / Spring<br>月曜1時限(春学期授業) / Mon.1(Spring) |                                                                                                    |
| 科目コード / Class Code                                                                                                    | F0641                                          |                                                                                                    |
| 科目名称 / Class Title                                                                                                    | 問題解決技法入門                                       |                                                                                                    |
| 要件グループ名称 / Required Class<br>Group                                                                                                    | 【特殊講義(選択)】計                                    |                                                                                                    |
| 代表教員氏名 / Main Instructor<br>Name                                                                                                    | 法政 太郎 / Tarou HOSEI                            |                                                                                                    |
| 担当教員 / Instructor                                                                                                    | 法政 太郎 / Tarou HOSEI                            |                                                                                                    |
| 教室 / Classroom                                                                                                    | S405                                           |                                                                                                    |
| 科目単位数 / Class Credit(s)                                                                                                    | 2.0単位                                          |                                                                                                    |
| 技業方規/Class Classification<br>授業管理部署/Administration                                                                                                    | <b>中</b> ケ合                                    | ③取り消したい科日の                                                                                                    |
| Department                                                                                                    | 経営学部共通                                         |                                                                                                    |
| キャンパス / Campus<br>隔週授業区分 / Classification of                                                                                                    | 市ヶ谷 / Ichigaya                                 | ボタンを押してください                                                                                                    |
| Classes Given Every Other Week                                                                                                    |                                                |                                                                                                    |
| GPA情報/GPA Information                                                                                                    |                                                |                                                                                                    |
| GPA集計 / GPA Calculation                                                                                                    | 除外しない                                          |                                                                                                    |
| 前学期内のGPA / GPA for Previous<br>Semester                                                                                                    | 前年度内のGPA / GPA for Previous<br>School Year     | 累積のGPA / Cumulative GPA                                                                                                 |
|                                                                                                    |                                                | 選択 / Select 戻る / Back                                                                                                   |
|                                                                                                    |                                                |                                                                                                    |

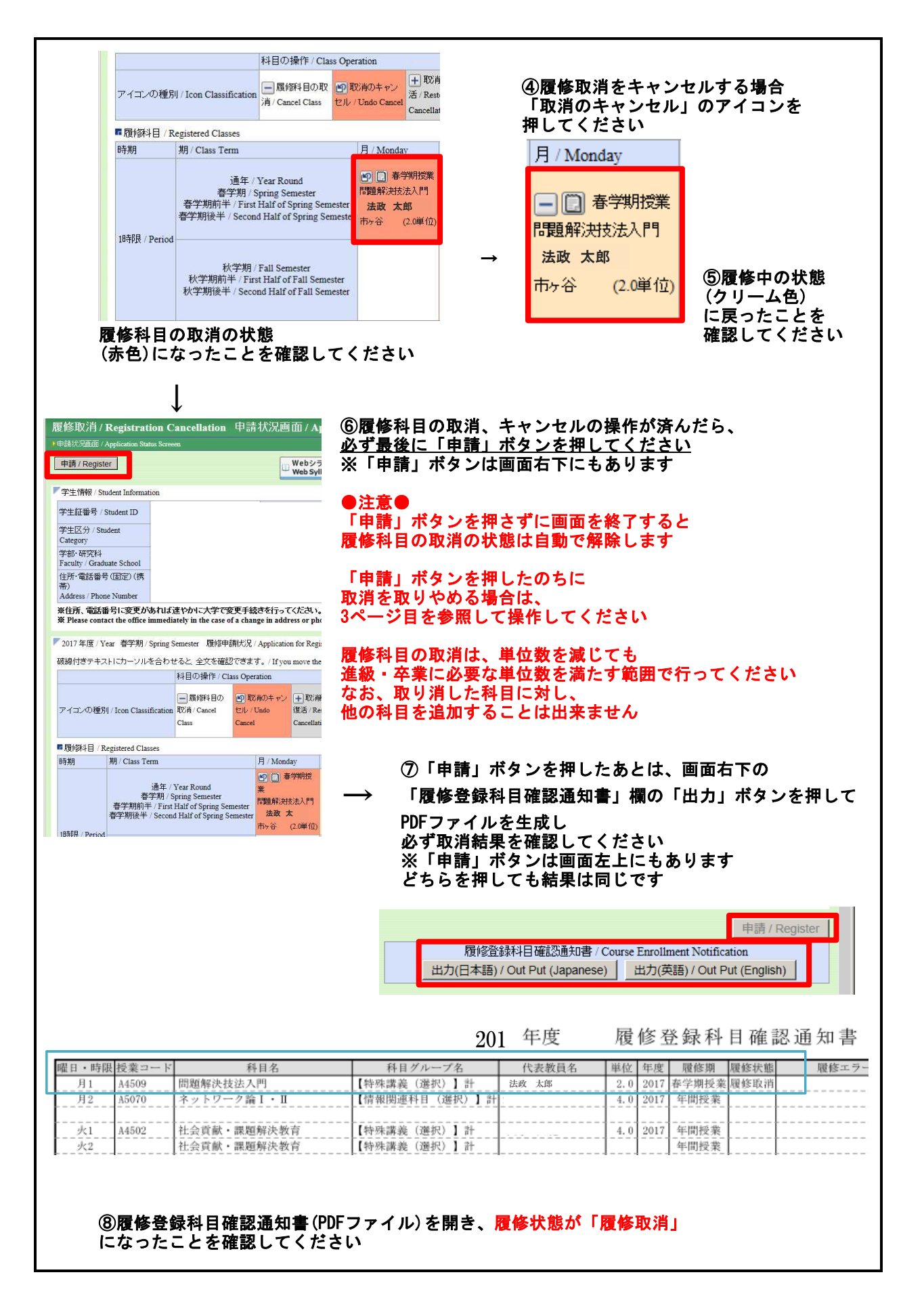

## 3ページ目

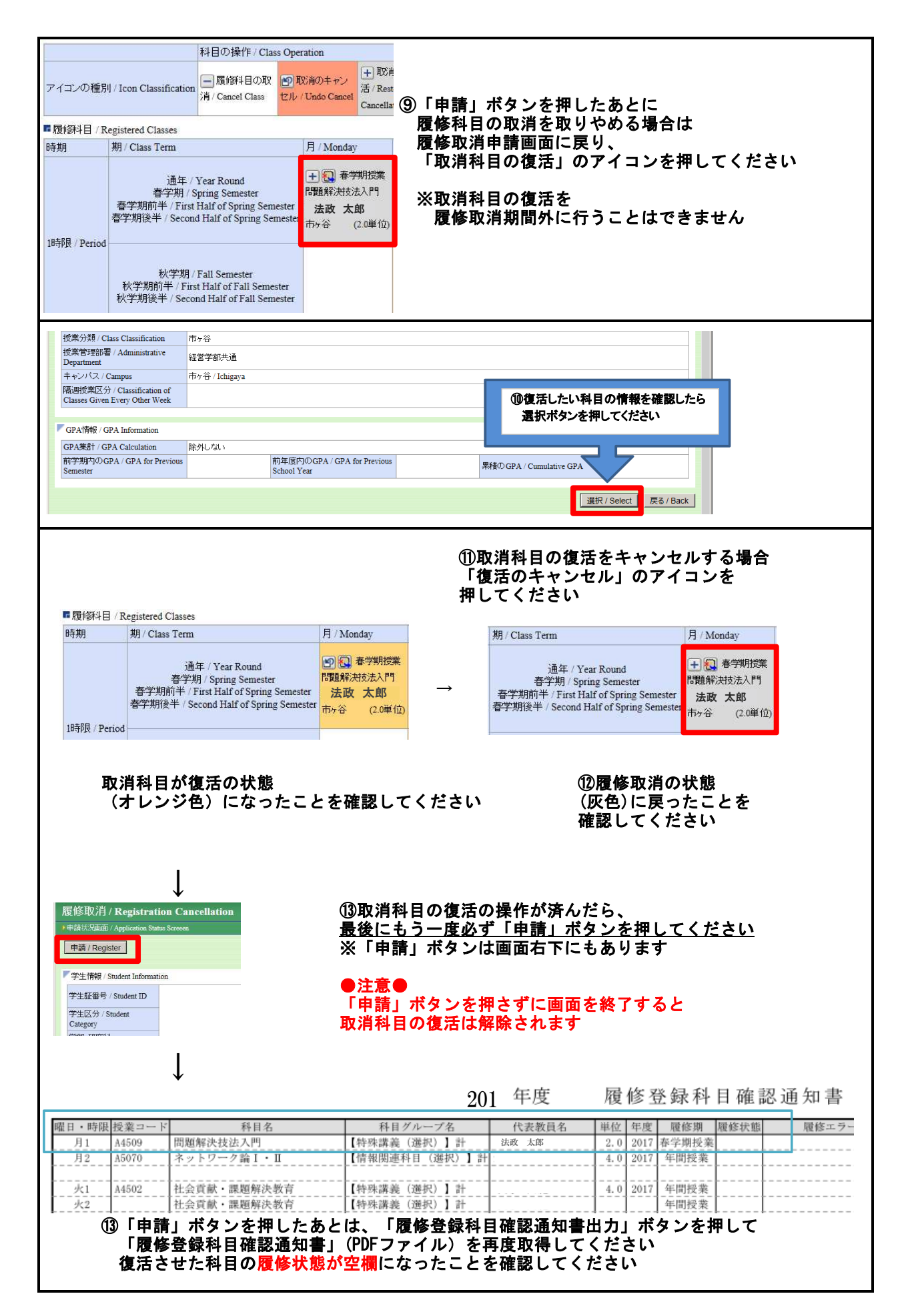